## October 2, 2020.

## NEW EXAMINATION SOFTWARE Practice Test

With effect from August 2020, ICAP will be using a new software for conducting AFC examination. To get the examinees familiar with the new software environment, <u>Practices Tests</u> have been uploaded in the secured area of examinees at ICAP's website in zip format. Once downloaded, each test could be attempted unlimited number of times in offline mode.

Please note that objective of the offline Practice Tests is to make the examinees familiar with the environment and options of the new examination software.

Following is the step by step process to run the Practice Tests in offline mode:

**Step 1:** Download the zip file to your local machine and extract the contents to a folder as shown below:

| dified Type                              | Size                                                    |
|------------------------------------------|---------------------------------------------------------|
| 20 17:58 File folde<br>20 17:14 WinRAR 2 | r<br>ZIP archive 287,067 KB                             |
| )                                        | dified Type<br>20 17:58 File folde<br>20 17:14 WinRAR 2 |

**Step 2**: Open the folder Offline Test 2 where the files have been extracted and execute the AssessmentMaster.exe file

| Name                   | Date modified    | Туре               | Size   |  |
|------------------------|------------------|--------------------|--------|--|
| FirefoxPortable        | 27/07/2020 09:12 | File folder        |        |  |
| htdocs                 | 27/07/2020 09:13 | File folder        |        |  |
| server                 | 27/07/2020 09:15 | File folder        |        |  |
| server-config          | 27/07/2020 09:14 | File folder        |        |  |
| S AssessmentMaster.exe | 27/07/2020 09:11 | Application        | 957 KB |  |
| firefoxPath.exe        | 27/07/2020 09:12 | Application        | 23 KB  |  |
| GetAddress.bat         | 27/07/2020 09:12 | Windows Batch File | 1 KB   |  |
| pms_config.ini         | 27/07/2020 09:14 | Configuration sett | 7 KB   |  |
| SandboxTest.bat        | 27/07/2020 09:12 | Windows Batch File | 1 KB   |  |
| SetAsServer.bat        | 27/07/2020 09:12 | Windows Batch File | 1 KB   |  |
| UploadResults.bat      | 27/07/2020 09:12 | Windows Batch File | 1 KB   |  |

This will prepare the system for the test and you will see the following window:

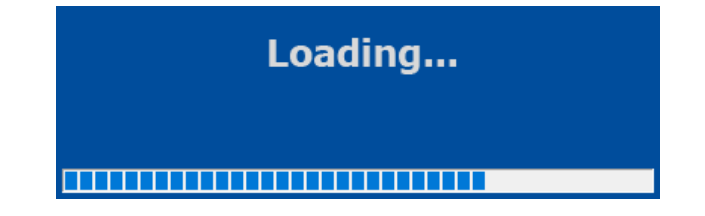

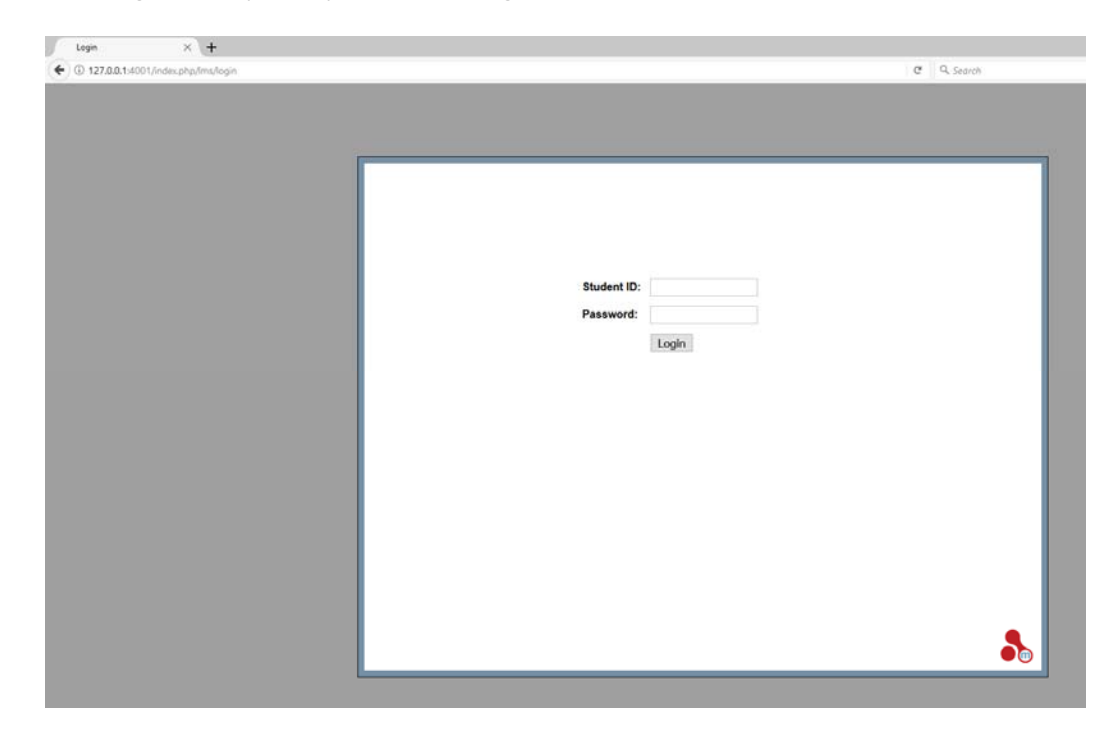

Once loading has completed you will see a login screen as shown below:

Step 3: Enter the following student IDs and passwords for each test:

| No. | Test Name                   | Student ID      | Password          |
|-----|-----------------------------|-----------------|-------------------|
| 1   | Functional English          | FEN2020DemoTest | DemoTest2020\$FEN |
| 2   | Business Communication      | DemotestBC2020  | BCdemotest@2020   |
| 3   | Introduction To Information | DEMOTest2020IT  | ITdemoTest#2020   |
|     | Technology                  |                 |                   |
| 4   | Quantitative Methods        | QMTDemoTest2020 | 2020QMTdemoTest!  |

## Please note that:

- (i) You can run the test multiple times in any order; however, it is advised to run one test at a time on a computer.
- (ii) When a test is completed, either login with a different Student ID to run a different test or close the browser. After exiting the browser, a message will come up saying exiting Assessment Master, wait for this to finish before trying to run the AssessmentMaster.exe again.
- (iii) Depending upon your system setup, the screen might open in Kiosk mode (full screen) but the test will behave exactly the same. However, to get out of the test, press ALT+F4 then enter the password mKiosk OR press ALT+F4 twice and the browser will exit.
- (iv) Further guidance on features and functions of the new examination software can be viewed on ICAP's website at <a href="https://student.icap.org.pk/files/pdf/exam/cbe/AFCGuidance2020.pdf">https://student.icap.org.pk/files/pdf/exam/cbe/AFCGuidance2020.pdf</a>.